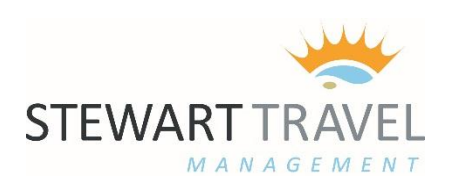

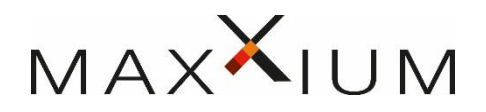

# **ONLINE BOOKING TOOL – TRAVEL ARRANGER**

## CONTENTS

| Page 2 | Arranger Tab & Workspace<br>Selecting Travellers<br>Accessing Traveller Profiles |
|--------|----------------------------------------------------------------------------------|
| Page 3 | Multiple Traveller Bookings with Air<br>Hotel Only – Multiple Travellers         |
| Page 5 | Creating a Template                                                              |

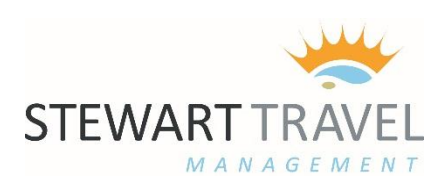

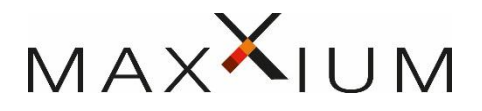

### **ARRANGER TAB & WORKSPACE**

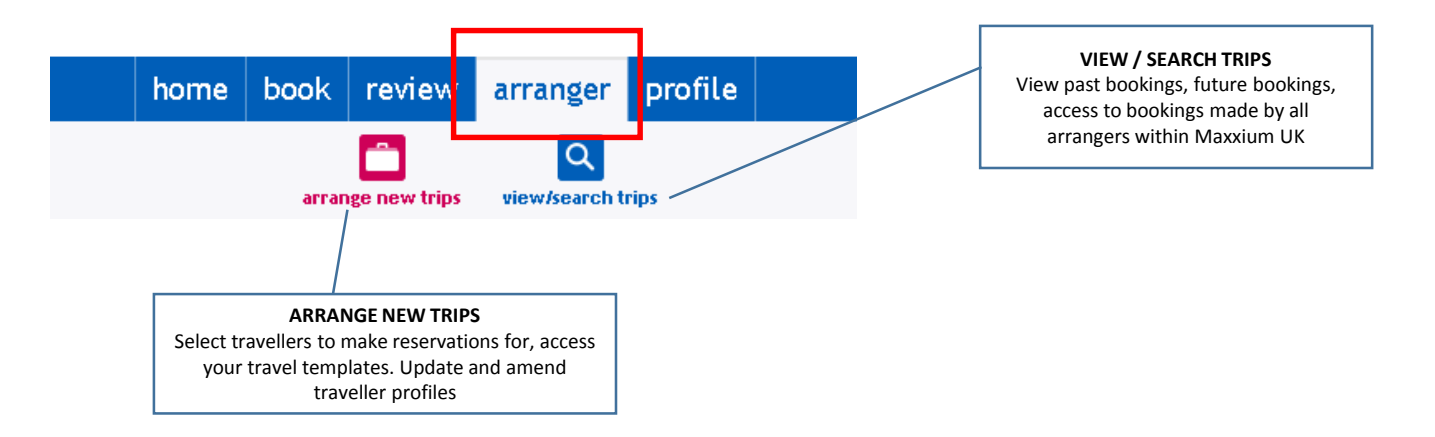

#### **SELECTING TRAVELLERS & ACCESSING PROFILES**

|                       | Arrange trips for travellers             |                                     |                                |                          |            |             |
|-----------------------|------------------------------------------|-------------------------------------|--------------------------------|--------------------------|------------|-------------|
|                       | Guest                                    |                                     |                                |                          |            |             |
|                       | Traveller                                | Communit                            | ty                             |                          |            | $\bigcirc$  |
|                       | Guest                                    | Maxxium L                           | К                              |                          |            | ( 🕬 )-      |
|                       | Search travellers                        |                                     |                                |                          |            | $\smile$    |
|                       | Community:                               |                                     |                                |                          |            |             |
|                       | First parage                             |                                     |                                |                          |            |             |
|                       | rist name:                               |                                     |                                |                          |            |             |
|                       | Last name:                               |                                     | E                              | mail:                    |            | - $/$       |
| Traveller Profiles    | You may use the wildcard (*<br>Traveller | *) in these fields to exp<br>Log In | and your search c<br>Community | riteria.<br>E-mail       |            | Search      |
| name to access        | Richard Ackland                          | r.ackland                           | Maxxium UK                     | online@stewarttravelmana | gement.com | <b>*</b>    |
| their travel profile. | Daniel Akanni                            | d.akanni                            | Maxxium UK                     | online@stewarttravelmana | gement.com |             |
| You can add and       | Chris Anderson                           | c.anderson                          | Maxxium UK                     | online@stewarttravelmana | gement.com | <b>1</b>    |
| amend details         | Barbara Annis                            | b.annis                             | Maxxium UK                     | online@stewarttravelmana | gement.com | <b>20</b> + |
| travellers profile    | Beverley Appleby                         | b.appleby                           | Maxxium UK                     | online@stewarttravelmana | gement.com | 20+         |
| ·                     | Tom Armstrong                            | t.armstrong                         | Maxxium UK                     | online@stewarttravelmana | gement.com | <b>20</b> + |
|                       | Jane Ashley                              | j.ashley                            | Maxxium UK                     | online@stewarttravelmana | gement.com | <b>20</b> + |
|                       | Jo Badham                                | j.badham                            | Maxxium UK                     | online@stewarttravelmana | gement.com | <b>20</b> + |

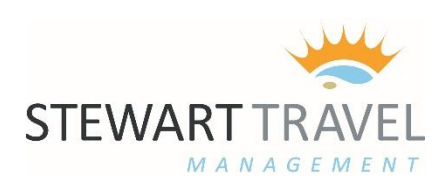

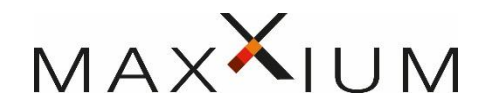

## **MULTIPLE TRAVELLER BOOKINGS**

To book for more than one traveller as above you select the green icon to add a traveller 😰

When all travellers are added you can click "ARRANGE TRIP" You will be taken to the normal "BOOK" tab and can proceed as normal to book air, car and hotel.

| My selection                                                                                                    |                                 |   |  |  |  |  |
|----------------------------------------------------------------------------------------------------|---------------------------------|---|--|--|--|--|
| Selected traveller(s)                                                                                            |                                 |   |  |  |  |  |
| *                                                                                                    | Guest<br>(Maxxium UK)           |   |  |  |  |  |
|                                                                                                    | Richard Ackland<br>(Maxxium UK) | × |  |  |  |  |
| 2                                                                                                    | Daniel Akanni<br>(Maxxium UK)   | X |  |  |  |  |
| 2                                                                                                    | Chris Anderson<br>(Maxxium UK)  | × |  |  |  |  |
| Main traveller: all passengers will<br>benefit from the rules and settings of<br>the main traveller's community. |                                 |   |  |  |  |  |
| Template                                                                                                    |                                 |   |  |  |  |  |
| No template selected.                                                                                            |                                 |   |  |  |  |  |
| Arrange trip                                                                                                    |                                 |   |  |  |  |  |

You will know you are booking for more than one traveller as you will see the selected travellers listed on the search page /

| You are currently planning travel for:<br>Stewart Travel (Maxxium UK) | <u>Click here</u> to return to the Travel Arranging view. |                |                   |
|-----------------------------------------------------------------------|-----------------------------------------------------------|----------------|-------------------|
| arch > Availability > Summary > Finish > (                            | Confirm                                                   |                |                   |
| 🖲 Round-trip 🛛 🔵 One-Way 💭 Mutti-Destin                               | ation                                                     |                | *Mandatory fields |
| From *<br>(City or Airport)                                           | To*<br>(City or Airport)                                  | ٩              |                   |
| Mon, Apr 3, 2017                                                      | Mon, Apr 3, 2017                                          | iiii * 18:00 • |                   |
| Time window (hours)                                                   | Direct itineraries on                                     | ly 🛈           |                   |
| Selected traveller(s)<br>Mr Stewart Travel                            | <b>Trip reason *</b><br>Business Trip                     |                |                   |
| Ms Sally Weeks<br>Ms Anne Marie Sherriff                              |                                                           |                |                   |

**Please Note:** If you book a flight only, or a flight in conjunction with a hotel you will be able to select a cost centre per traveller on the final page.

If you book a hotel only or car hire only for multiple travellers the entire booking will be placed under the cost centre of the first traveller by default. You can adjust the cost centre – but still can only select one.

If this does happen and you need to split the cost centres, please contact the offline team to manually adjust this after booking.

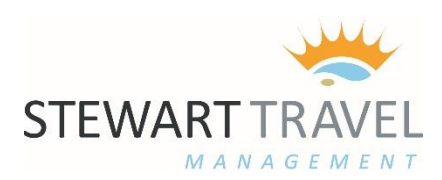

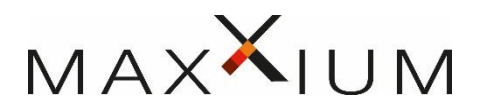

# **HOTEL ONLY – MULTIPLE TRAVELLERS**

The online booking tool will not allow you to book multiple travellers when booking hotel only. It must be in conjunction with a flight.

In order to book multiple rooms only, you can only select one main traveller.

Continue to make the hotel booking required under one lead name – then on the summary page select the link to add another room at this location. You can continue to add rooms in this way (up to a maximum of 6 rooms)

| 220.00 GBP                         | Purchase Conditions |                                           | Add another room at this location |
|------------------------------------|---------------------|-------------------------------------------|-----------------------------------|
| London - Puliman London St Pano    | cras                |                                           | evilmen                           |
| Check-in<br>Tuesday 23 May 2017    |                     | <b>Check-Out</b><br>Wednesday 24 May 2017 |                                   |
| 🖶 View details                     |                     |                                           |                                   |
| Lowest nightly rate offered: 141.7 | 78 GBP              |                                           |                                   |

#### As this method will only allow you to assign this travel to one cost centre we suggest the following options :

• Use the notes section on the Maxxium Company Details Page to advise us of the other travellers names and any other cost centres these should be assigned to. We will manually update the invoices to reflect this.

|                       |               |               | <br> |
|-----------------------|---------------|---------------|------|
| Trip Name             |               | Note to Agent |      |
| Trip Reason           | Business Trip | Note 1:       |      |
| Trip Reason (detailed |               | Note 2:       | •    |
| description)          |               | Note 3:       |      |

- Contact the offline booking team to make the multiple hotel booking on your behalf. <u>maxxium@stewarttravelmanagement.com</u>
- Or where possible always book your hotel alongside the flight booking for each person or as a multiple traveller trip

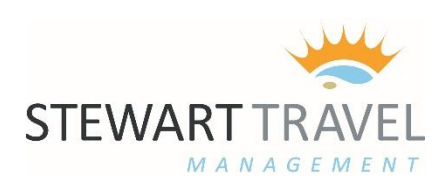

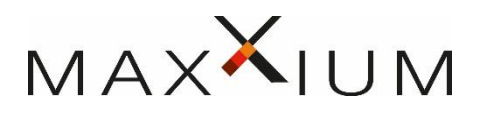

#### **CREATING A TEMPLATE**

Whilst making a reservation, or when accessing a past booking you will see the trip template option on the left hand side of the page.

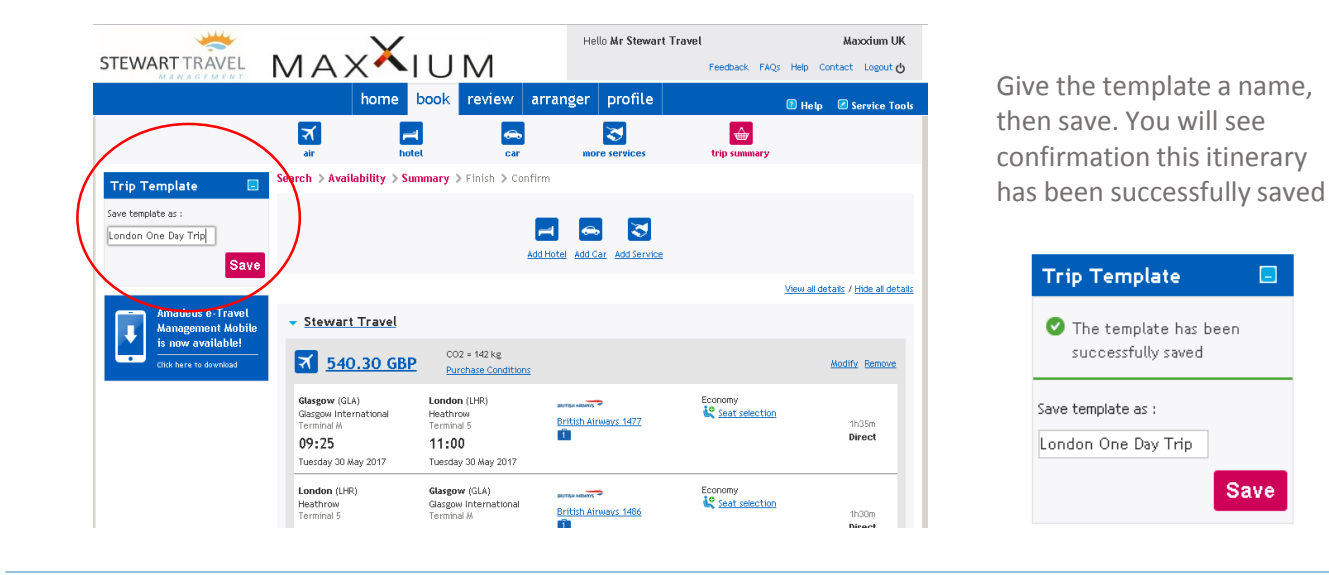

Your templates are saved in the "ARRANGER" tab beneath the traveller names on the "arrange trips" page. Once you have chosen a traveller you can then use the green icon to add the template to the search

| Templates             |                      |     |
|-----------------------|----------------------|-----|
| Name                  | Template information |     |
| E London One Day Trip | স                    | B 🔂 |
|                       |                      |     |
|                       |                      |     |

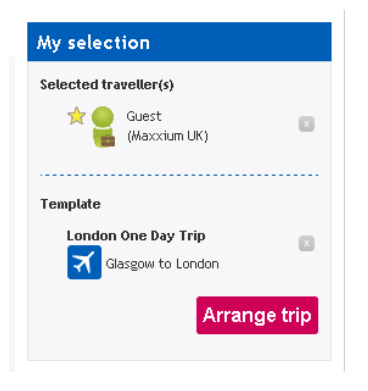

Your travellers and template will show in your selection (left). When you click to "Arrange Trip" you will be asked if you wish to adjust the dates for your given template (below). When you search on this page it will pick up the same flight, car, hotel as stored in your template at time of saving. You can continue and finalise the booking as normal.

| <b>[त्र</b> ] | Flight                        |     |                         |                    |         |
|---------------|-------------------------------|-----|-------------------------|--------------------|---------|
| •             | Glasgow (GLA) to London (LHR) | May | ▼ 30 ▼ <b>Ⅲ</b> 09:00 ▼ | British<br>Airways | Economy |
| <b>[त्र</b> ] | Flight                        |     |                         |                    |         |
| •             | London (LHR) to Glasgow (GLA) | May | ▼ 30 ▼ 🗰 18:00 ▼        | British<br>Airways | Economy |